## THDDNS

## <u>คู่มือการตั้งค่า BiTtorrent</u>

## <u>คู่มือการตั้งค่า BiTtorrent</u>

้1.ทำการเปิดโปรแกรม BiTtorrent เลือกเมนู ตั้งค่า > การเชื่อมต่อ ทำการตรวจสอบพอร์ตที่ใช้งาน และทำการเปิดฟังก์ชั่น UPnP

| การตั้งค่า UI                                                                                                    | การเชื่อมต่อ 🤅                                                                                                    |
|----------------------------------------------------------------------------------------------------|----------------------------------------------------------------------------------------------------|
| ใดเรกหอรี่<br><mark>การเชื่อมต่อ</mark><br>ดวามถี่<br>BitTorrent<br>ดวามจุการถ่ายโอน<br>การจัดลำดับ<br>ตารางเวลา<br>Remote<br>การเล่น<br>อุปกรณ์ที่เชื่อมกัน<br>ป้ายชื่อ<br>ขั้นสูง | ปรับแต่งพอร์ต<br>พอร์ตที่ใช้งานในการเชื่อมต่อขาเข้า: 44602 สุมพอร์ต<br>✓ ใช้การสงต่อพอร์ตด้วย UPnP สุมพอร์ตเมื่อเริ่มต้น<br>✓ ใช้การสงต่อพอร์ตด้วย NAT-PMP เพิ่มข้อยกเว้นไฟร์วอลล์ Windows |
|                                                                                                    | เขรพเมอรพรอกข<br>ชนิด: (ไม่มี) ∨ พร้อกขี่: พอร์ต: 8080<br>แสดงตัวผู้ใช้ ซื่อผู้ใช้: รหัสผ่าน:<br>ใช้พร้อกซีสำหรับการมองหาชื่อโอสต์<br>ใช้พร้อกซีสำหรับการเชื่อมต่อระหว่างเพียร์            |
|                                                                                                    | ดวามเป็นส่วนตัวเชิงพร็อกขึ<br>ปิดการใช้การมองหา DNS ท้องถิ่นทั้งหมด<br>ปิดการใช้คุณลักษณะที่อาจเปิดเผยข้อมูลประจำตัว                                                                       |
|                                                                                                    | ปิดการเชื่อมต่อที่พรี้อกซ์ใม่สนับสนุน                                                                                                    |

2.เนื่องด้วย Modem/ONT ของ AIS Fibre นั้นมีฟังก์ชั่น UPnP อยู่แล้ว ดังนั้น ท่านไม่จำเป็นจะต้องทำ Port Forwarding แต่ถ้าท่านไม่ต้องการใช้งานฟังก์ชั่น UPnP ท่านสามารถทำ Port Forwarding ได้ดังนี้

- Internal Port: 44602 (พอร์ตตามโปรแกรม BiTtorrent)

External Port: 44602 (พอร์ตตามโปรแกรม BiTtorrent)

Internal IP Address: 192.168.1.100 (IP Address ของเครื่องที่เปิดโปรแกรม BiTtorrent)

## Virtual Server Settings

| Enable:              | ×             |         |
|----------------------|---------------|---------|
| Description:         | BiTtorrent    |         |
| Remote IP Address:   |               |         |
| Network Mask:        |               |         |
| Protocol:            | TCP V         |         |
| External Port:       | 44602         | - 44602 |
| Internal Port:       | 44602         |         |
| Internal IP Address: | 192.168.1.100 |         |
| Back Apply Refres    | h             |         |

\*ในการใช้งานโปรแกรม BiTtorrent ท่านสามารถใช้งานได้เลย โดยไม่ต้องสมัครบริการ THDDNS ไม่ว่าท่านจะได้ Private IP หรือ Public IP